بدنام خداوند بخشنا مهربان

## مجتمع آموزش عالى زرند

## نحوه استفاده از نرم افزار CamScnner برای تولید فایل PDF

با سلام و آرزوی سلامت برای تمامی دانشجویان مجتمع آموزش عالی زرند، به استحضار می رساند با توجه به اینکه برای برخی از امتحانات غیر حضوری دانشجویان بایستی پاسخ سوالات تشریحی را بر روی برگه کاغذ نوشته و ضمن عکس گرفتن (یا اسکن کردن)، آن را به فایل PDF تبدیل کرده و ارسال نمایند، لذا برای این کار می توانند از نرم افزار CamScanner بر روی گوشی های هوشمند استفاده نمایند. این نرم افزار دارای قابلیت اسکن کردن اسناد با کیفیت بالا و حجم کم می باشد. لذا توصیه می شود برای ارسال پاسخنامه های خود از این نرم افزار استفاده نمایید. به این منظور لازم است نرم افزار را بر روی گوشی خود نصب نموده و مطابق روش زیر از آن استفاده کنید:

- نرم افزار را اجرا کنید.
- ۲. در صفحه مربوطه مطابق شکل شماره ۱، گزینه مشخص شده را انتخاب کنید.

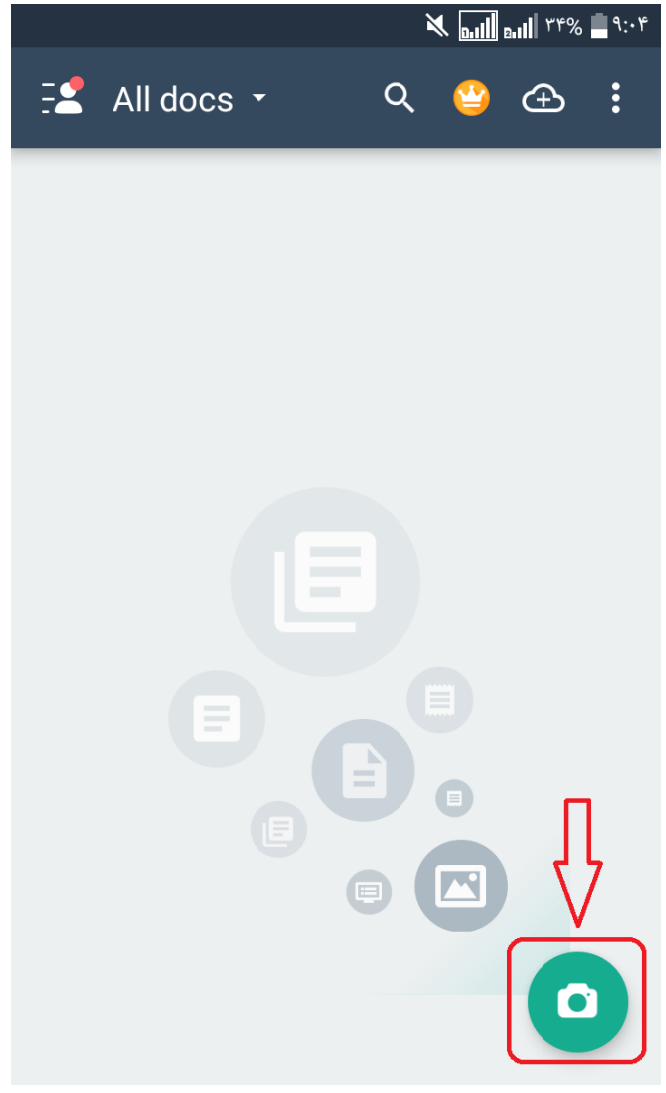

شکل شماره ۱

۳. سپس صفحه اول پاسخنامه را روبروی دوربین قرار داده و مطابق شکل ۲ با انتخاب گزینه مربوطه از آن عکس بگیرید. سعی کنید این کار را در محیطی با نور کافی انجام داده و عکس مناسبی که قابل خواندن باشد بگیرید.

무 ... Fer2 9--7-57 [ - - (+a) = 1 - - a - d 1-7-5-9 - 11 - 1 de - T. (4d-+1. 11. -) C . 11 - 1/ + X 2=11. - 1. 12=1-6  $(t_x,t_x) = \forall x = \%$ Fr. XXTXV FASYTXE ID Photo OCR ID Card Docs Book Qu K

شکل شماره ۲

۴. بعد از ثبت عکس، مطابق شماره ۳ در صورت نیاز شناسایی سند را اصلاح کنید. معمولاً شناسایی سند به صورت خودکار و دقیق انجام می شود ولی در صورت نیاز می توانید آن را اصلاح کنید. سپس گزینه Next را انتخاب کنید. همچنین می توانید با استفاده از گزینه های موجود تصویر را بچرخانید تا به صورت مستقیم قرار بگیرد. همچنین اگر کیفیت تصویر خوب نیست می توانید با گزینه Back به مرحله قبل بر گشته و مجدداً عکس بگیرید.

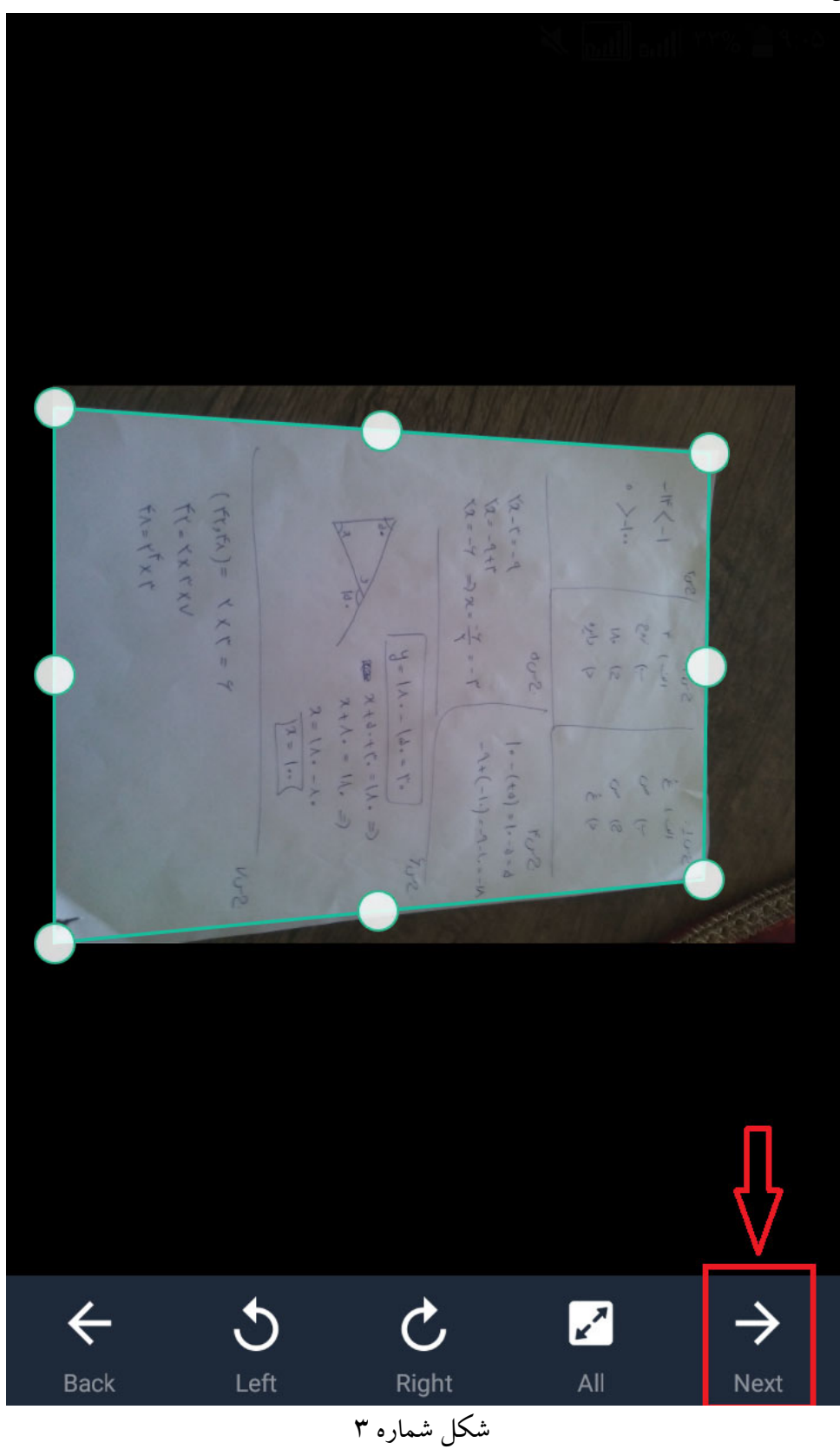

۵. در این مرحله اگر تصویر مورد تاییدتان است، مطابق شکل شماره ۴ گزینه Save را انتخاب کنید. در
این مرحله نیز می توانید به مرحله قبل بر گشته یا از مکانیزم چرخش استفاده کنید.

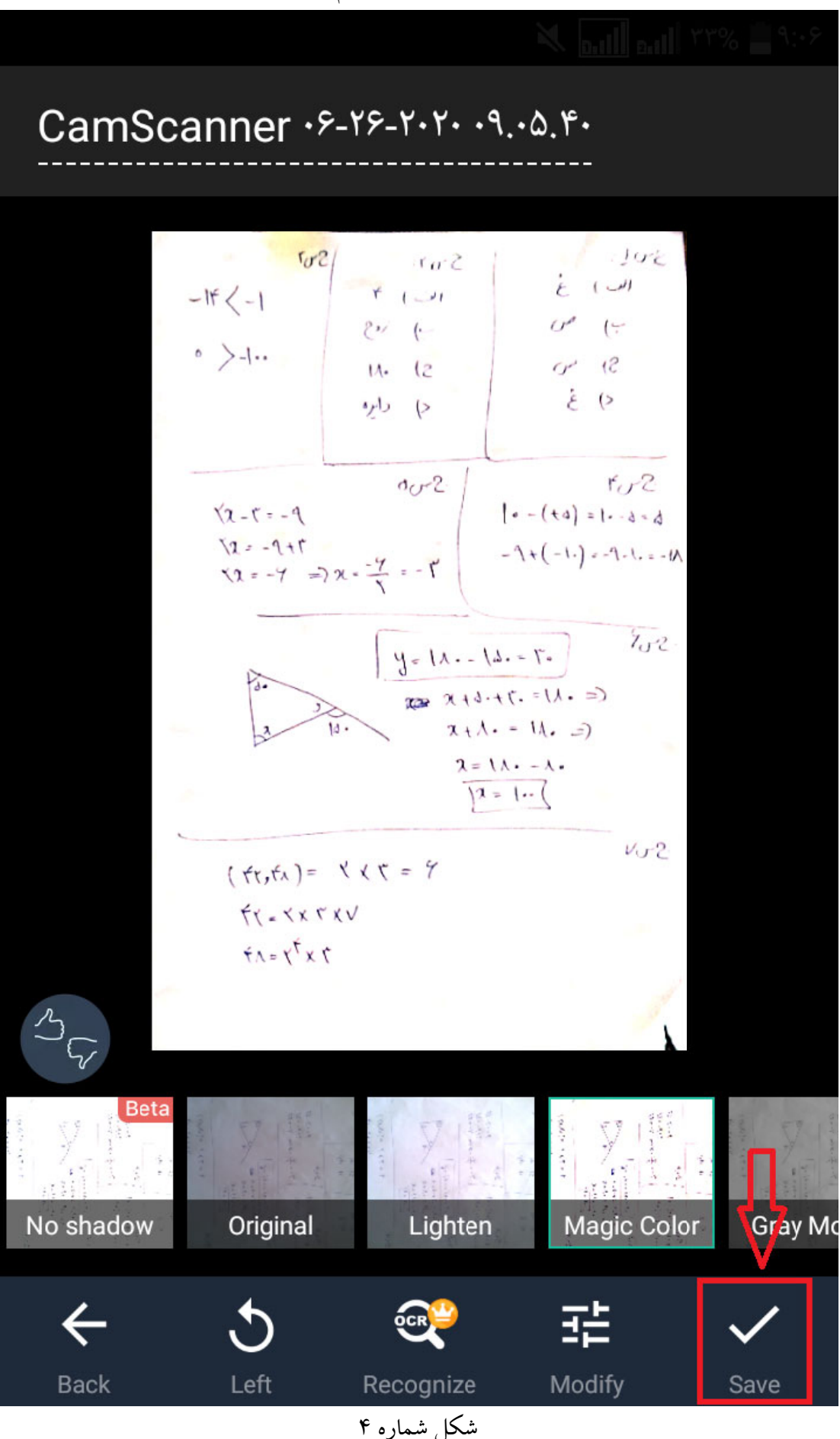

۶. به این ترتیب، به صفحه نخست برگشته و می توانید همین کار را برای سایر صفحات پاسخنامه خود تکرار کنید. بعد از اسکن کردن تمام صفحات پاسخنامه، مطلبق شکل ۵ گزینه مشخص شده را انتخاب کنید.

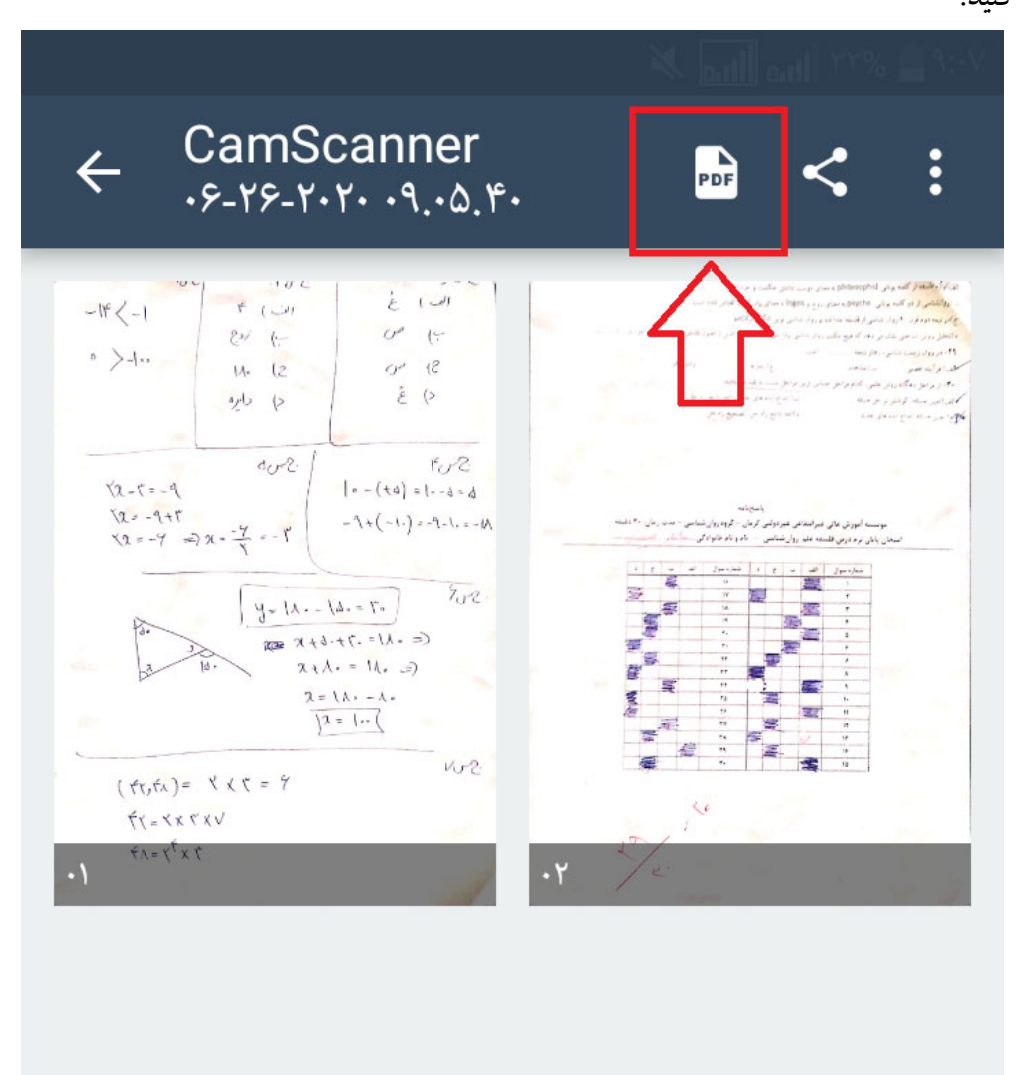

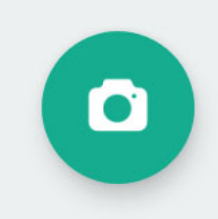

۷. در این مرحله با جابجایی صفحه به بالا و پایین، مطمئن شوید که تصویر همه صفحات با ترتیب درست انتخاب شده باشد. توجه کنید که نام و نام خانوادگی و شماره دانشجویی خود را بالای تمام صفحات نوشته باشید. سپس مطابق شکل ۶ گزینه مشخص شده را انتخاب کنید.

CamScanner •۶-۲۶-۲۰۲۰  $\leftarrow$ Share .9..0.4. 102 1102 12 اف ۴ -14<-1 UP 14 21 (-• >-1.. 11. (2 P (2) ŝ <) chy (> For2 00-2. 6=6-1= (0+) - 0 X2-1=-9 X2=-9+1 -9+(-1.)=-9-1.=-IN ×x=-4 =>x=-4 =-4 702. y= 1. . - 1. = 10. (= . 11= . 7+.6+ K = ス+人·= 11. =) 11. 2=11. - 1. 12=1 .- ( VJ-2. ( fr, fx) = X X T = 9 Fr=XX rXV TX TY = AF ) `( w Word PDF Signat... PDF Passw... Anti-counte... File Compr... شکل شماره ۶

۸ در این مرحله مطابق شکل ۷ گزینه مشخص شده را انتخاب کنید که فایل در گوشی شما ذخیره شود. لطفاً از سایر گزینهها استفاده نکنید.

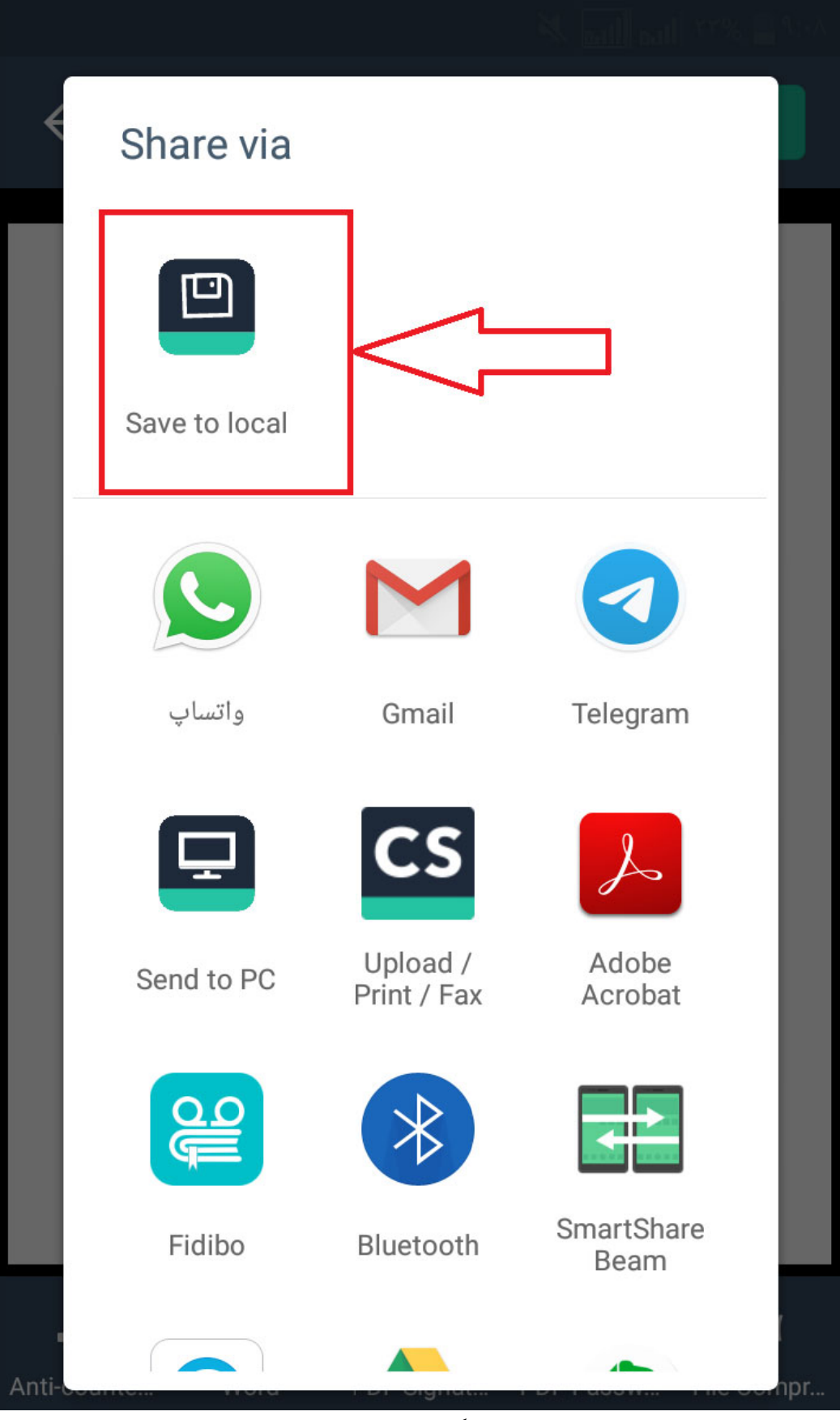

شکل شماره ۷

- PDF در این مرحله فایل پی دی اف ساخته شده در پوشهای به نام CamScanner و زیرپوشهای به نام PDF. در این مرحله فایل پی دی اف ساخته شده است که میتوانید آن را به عنوان پاسخ سوال ارسال نمایید. این فرایند در فیلم آموزشی پیوست توضیح داده شده است.
- ۱۰. توجه داشته باشید که حداکثر حجم مجاز برای ارسال فایل ۵ مگابایت است. لذا قبل از ارسال فایل مطمئن شوید که حجم فایل شما بیشتر از این مقدار نباشد. در صورتی که حجم فایلتان بیش از این مقدار است مجدداً و با کیفیت کمتر اقدام به ساخت فایل کنید. البته توجه داشته باشید که پایین آوردن کیفیت، موجب ناخوانایی پاسخنامه شما نگردد.

توصیه میشود قبل از شروع امتحانات تمامی دانشجویان نرمافزار فوق را نصب کرده و کار کردن با آن را تمرین کنند تا در زمان امتحان (که معمولاً وقت کمی نیز وجود دارد) مشکلی برای ایشان به وجود نیاید.

## واحد انفورماتيك مجتمع آموزش عالى زرند